### PRENOTAZIONI TRAMITE TORINO FACILE - SPORTELLO FACILE

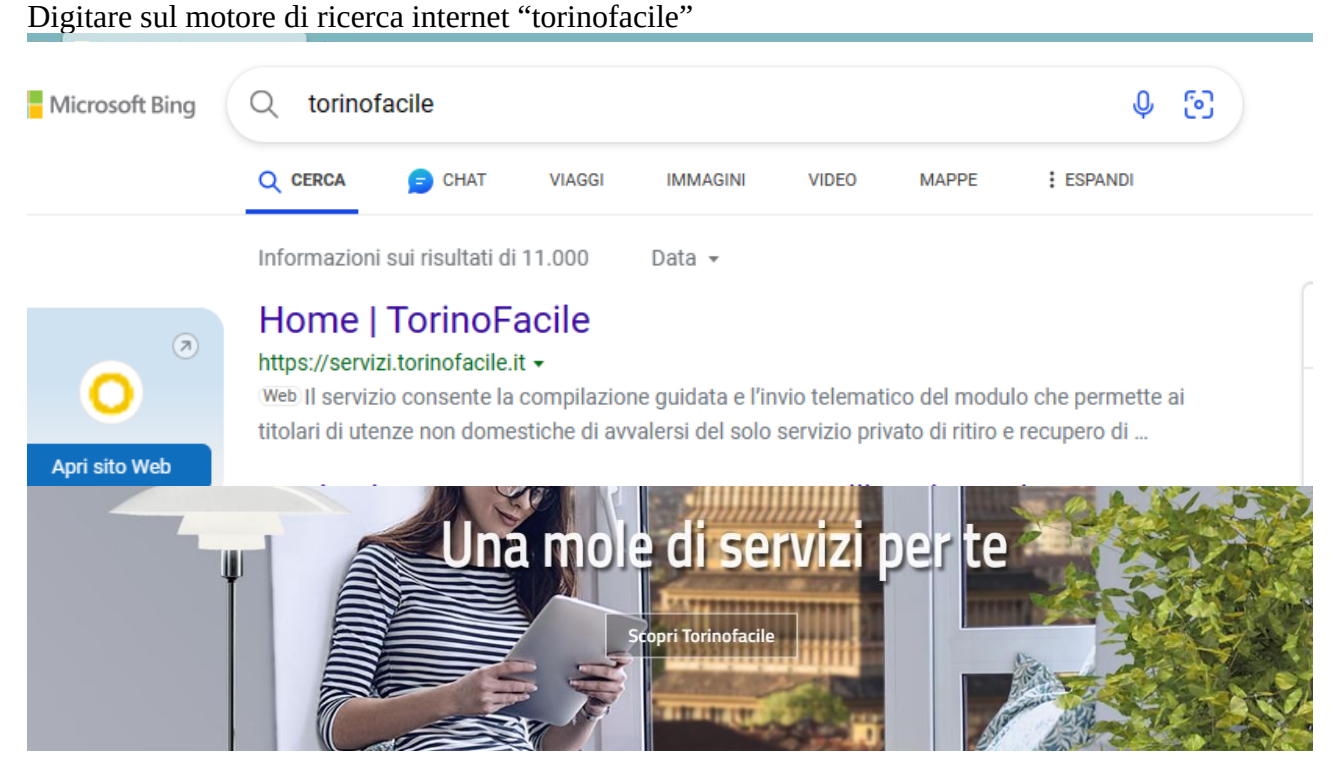

Cercare tra i servizi SportelloFacile o altrimenti inserire nel campo cerca "SportelloFacile"

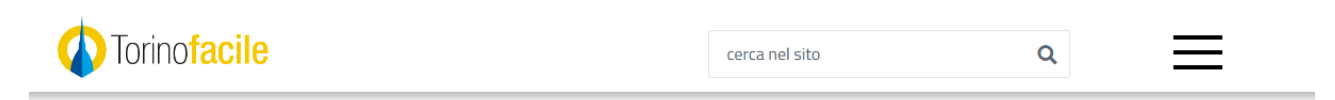

# Cerca 'sportellofacile'

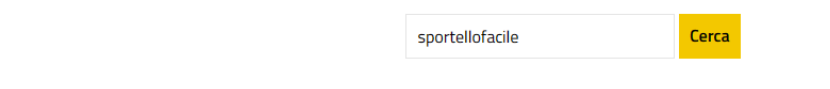

### Risultati della ricerca

### **SportelloFacile**

SportelloFacile Cos'è Con SportelloFacile puoi fissare un appuntamento in uno degli ...

#### Andare su SportelloFacile

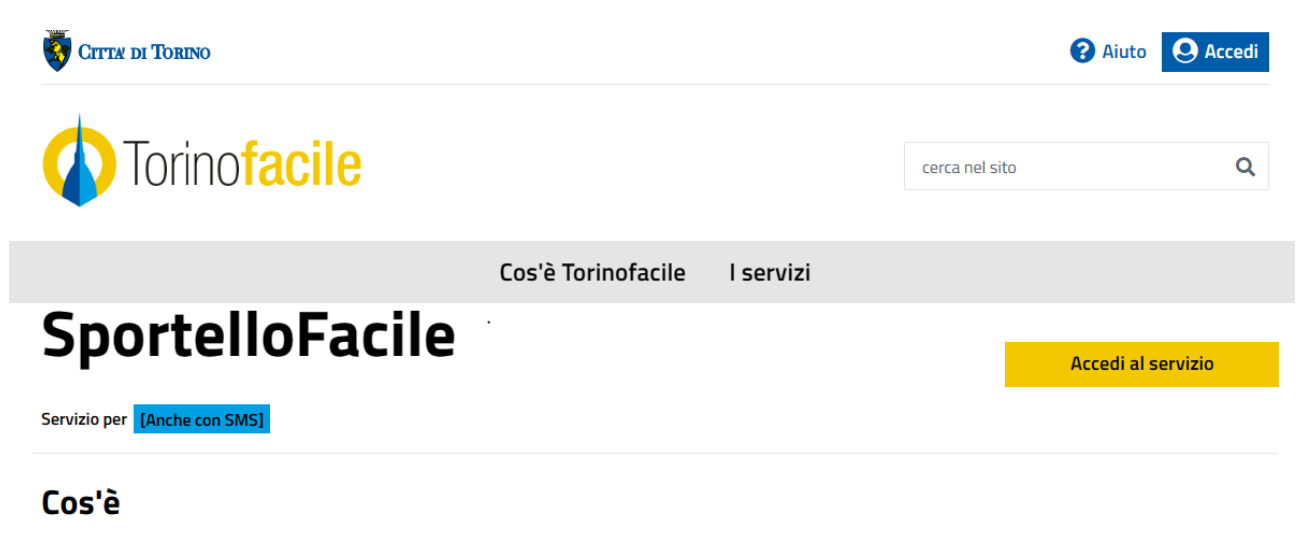

Con SportelloFacile puoi fissare un appuntamento in uno degli sportelli abilitati con questo servizio scegliendo giorno ed orario tra quelli disponibili.

Cliccare sul pulsante accedi al servizio e andare sulla modalita SPID o SMS compilare tutti i dati e poi cliccare il pulsante conferma dati

| 2          | CIE                                                                                                    | CNS                                                                                                    | SMS        |
|------------|----------------------------------------------------------------------------------------------------|----------------------------------------------------------------------------------------------------|------------|
| Accedi     | con SMS                                                                                                    |                                                                                                    |            |
| €          | Richiedendo via we<br>arriverà via SMS po<br>digitando il codice e<br>accedi.<br>Consultare attenta                                                                    | b un codice di accesso chi<br>trete effettuare l'accesso<br>icevuto e premendo il tas<br>mente le norme di utilizzo | e vi<br>to |
| I campi co | ntrassegnati da asterisco                                                                                                    | sono obbligatori                                                                                                    |            |
| Nome*      |                                                                                                    |                                                                                                    |            |
|            |                                                                                                    |                                                                                                    |            |
| Cognome    | *                                                                                                    |                                                                                                    |            |
|            |                                                                                                    |                                                                                                    |            |
| Codice Fi  | scale*                                                                                                    |                                                                                                    |            |
| Codice Fi  | scale*                                                                                                    |                                                                                                    |            |
| Codice Fi  | scale*<br>i consiglia di inserirla in mo                                                                                                    | odo da ricevere eventuali na                                                                                        | tij5che)   |
| Codice Fi  | scale*<br>i consiglia di inseninla in mo                                                                                                    | odo da ricevere eventuali na                                                                                        | tifsche)   |
| Codice Fi  | scale*<br>i consiglia di inseninla in ma<br>ulare*                                                                                                    | odo da ricevere eventuali na                                                                                        | tifiche)   |
| Codice Fi  | scale*<br>i consiglia di inserirla in ma<br>ulare*                                                                                                    | odo da ricevere eventuali na                                                                                        | tifiche)   |
| Codice Fi  | scale*<br>i consiglia di insenirla in ma<br>ulare*<br>iaro di aver preso visione<br>ento europeo 679/2016]<br>nto, base giuridica, durat                               | e dell' informativa (art. 13<br>) contenente le finalità del<br>a, diritti dell'interessato, r                      | ej5che)    |
| Codice Fi  | scale*<br>i consiglia di inserirla in ma<br>ulare*<br>iaro di aver preso visione<br>ento europeo 679/2016<br>nto, base giuridica, durat<br>el Titolare e del Resp. Pri | e dell' informativa (art. 13<br>contenente le finalità del<br>a, diritti dell'interessato, n<br>otezione Dati.      | ejfiche)   |

Nella schermata seguente dopo aver inserito codice di controllo cliccare su richiedi SMS

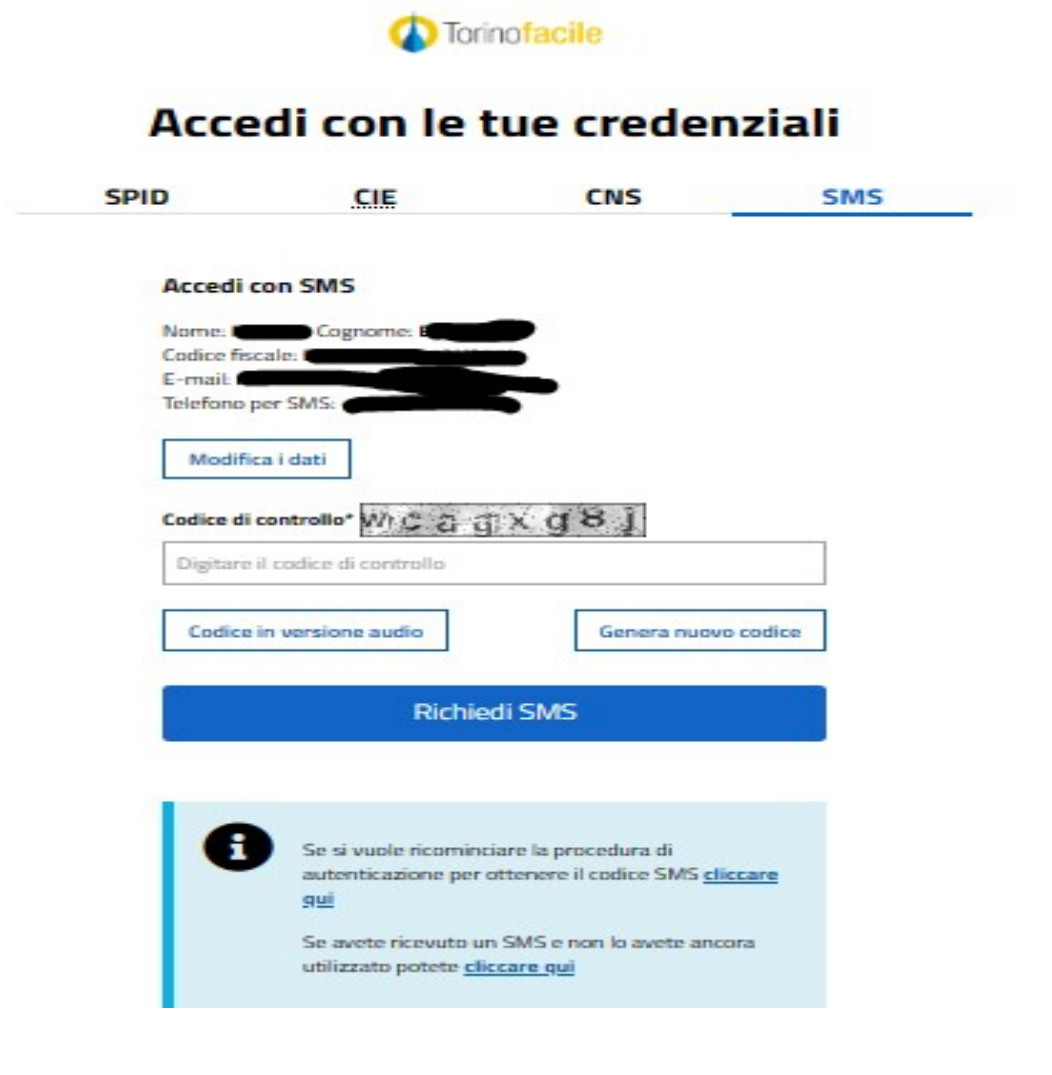

Quindi inserire il codice ricevuto tramite messaggio e cliccare sul pulsante accedi con il codice SMS

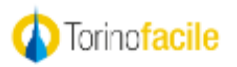

## Accedi con le tue credenziali

| SPID   | CIE                                              | CNS                                                                 | SMS        |
|--------|--------------------------------------------------|---------------------------------------------------------------------|------------|
| Acced  | li con SMS                                       |                                                                     |            |
| <      | Messaggio inviato<br>con il codice di auto       | al numero indicato<br>Attendere la ricezione del SN<br>enticazione. | 15         |
| Codice | di autenticazione ricevuto                       | o tramite SMS                                                       |            |
| 6123   | 175443                                           |                                                                     |            |
|        | Accedi con                                       | il codice SMS                                                       |            |
|        |                                                  |                                                                     |            |
|        | Se si vuole ricomin<br>autenticazione per<br>gui | ciare la procedura di<br>ottenere il codice SMS <u>clicca</u>       | <u>ire</u> |
| -      |                                                  |                                                                     |            |

Andare su menu piscine e scegliere Piscina Trecate

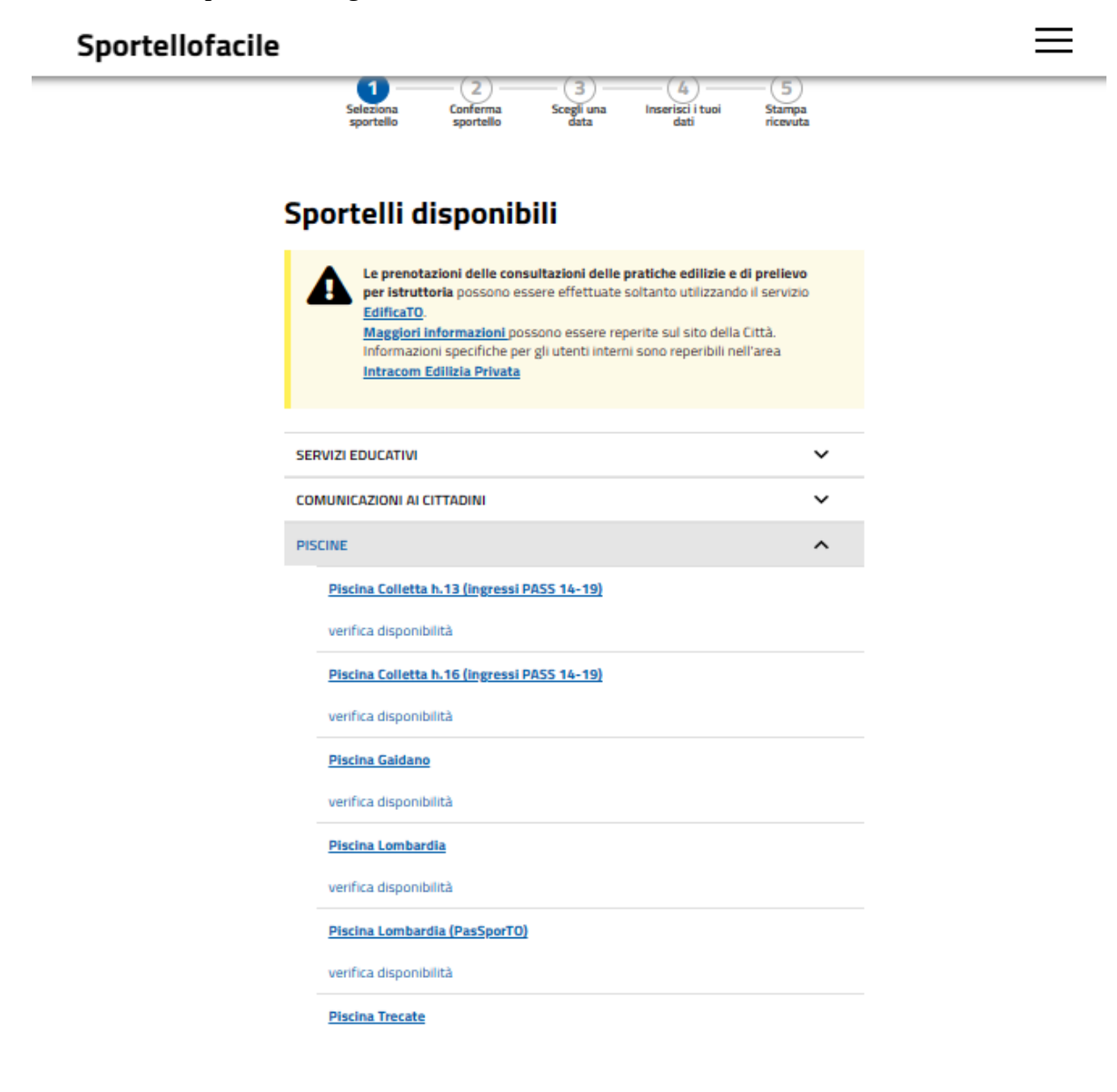

Cliccare su conferma sportello pulsante blu in basso

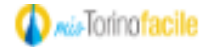

🕜 Aiuto 🧕

# Sportellofacile

Prenota un appuntamento Le tue prenotazioni 3 4 5 Seleziona Conferma Scegli una Inserisci i tuoi Stampa sportello sportello data dati ricevuta Sportello selezionato **Piscina Trecate** Indirizzo Via Vasile Alecsandri 27/A Telefono 01101130130 E-mail piscina.trecate@comune.torino.it Prenotazione ingresso piscina estiva Trecate L'utente avrà la possibilità di 3 assenza ingiustificate, dalla quarta sarà inviata comunicazione di diffida dal prenotare senza presentarsi e notificata l'impossibilità di effettuare prenotazioni future. Si invitano pertanto gli utenti ad annullare la prenotazione della quale non si intende più fruire (o, in caso di difficoltà, comunicare eventuali annullamenti tramite e-mail all'indirizzo piscina.trecate@comune.torino.it ) in modo da rendere disponibili i posti per altri utenti.

Indietro

Conferma sportello

Scegliere giornata e orario in cui si vuole prenotare (caselle in verde indicano orari disponibili)

## Sportellofacile

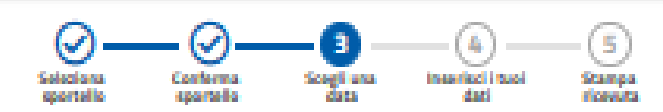

### Seleziona data e ora

#### Piscina Trecate

|          |        |               | Glugn  | o 2023 |        | 3           | •          |
|----------|--------|---------------|--------|--------|--------|-------------|------------|
| Orario   | gio 22 | ven 23        | sab 24 | dom 25 | lun 26 | mar 27      | mer 28     |
| 11:00    |        |               |        |        |        |             |            |
| 11:15    |        |               |        |        |        |             |            |
| 11:30    |        |               |        |        |        |             |            |
| 11:45    |        |               |        |        |        |             |            |
| 12:00    | • (1)  |               | - (a)  | • (t)  |        |             | • (a)      |
| 12:15    |        |               | + (S)  |        |        |             | • (a)      |
| 12:30    |        |               | 0 (0)  | - 60   |        |             | - (1)      |
| 1245     | - (1)  | - (a)         | (0)    | - (4)  |        |             | - (1)      |
| 13:00    | • (1)  | • <i>11</i> 1 | (5)    | - (5)  |        |             | - (1)      |
| 13:15    |        | • (4)         | (0)    | - (4)  |        |             | - (4)      |
| 13:30    | - (s)  | - (a)         | (0)    | - (4)  |        |             | - (4)      |
| 13:45    | - (2)  | - (a)         | (0)    | - (4)  |        |             | - (2)      |
| 14:00    | - (9)  | - (5)         | (0)    | - (4)  |        |             | - (7)      |
| 14:15    | - (0)  | - (4)         | - (4)  | - (4)  |        |             | - (2)      |
| 14:30    | + (a)  | - (4)         | (0)    | - (4)  |        |             | - (4)      |
| 14:45    | - (0)  | - (a)         | (2)    | - (5)  |        |             | - (2)      |
| 15:00    | - (S)  | - (a)         |        |        |        |             | - (4)      |
| 15:15    | + (a)  | + (a)         |        |        |        |             | - (4)      |
| 15:30    | - (4)  | - <i>(0)</i>  |        |        |        |             | - (11)     |
| 15:45    | - (a)  | : (a)         |        |        |        |             | - (11)     |
|          |        |               |        |        |        |             |            |
| Indietro | 8      |               |        |        | C      | onferme det | e e orerio |

Cliccare sul pulsante blu conferma data e orario

Compilare con tutti i dati anagrafici richiesti

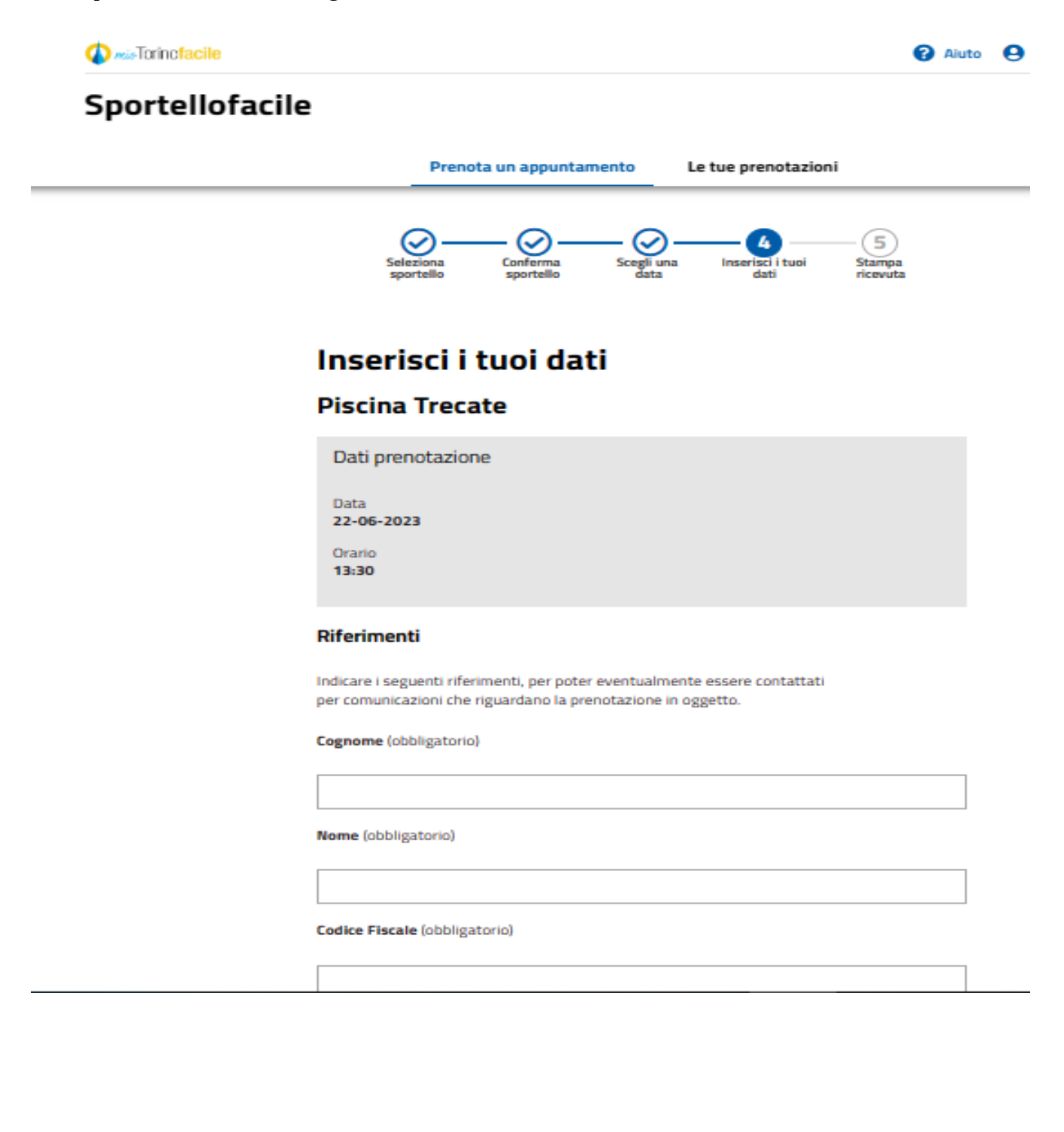

## Sportellofacile

| <br>_ |
|-------|

| Telefono (obbligatorio)                                                                                                    |                   |
|----------------------------------------------------------------------------------------------------|-------------------|
|                                                                                                    |                   |
| E-mail (opzionale)                                                                                                    |                   |
|                                                                                                    |                   |
| Uso di PasSporTO (si/no) (opzionale)                                                                                                    |                   |
|                                                                                                    |                   |
|                                                                                                    |                   |
| Si vuole prenotare allo stesso giorno e orario anche p                                                                                                    | er altre persone? |
| CI                                                                                                    |                   |
| 21                                                                                                    |                   |
| Per quante altre persone si vuole prenotare?                                                                                                    |                   |
| Per quante altre persone si vuole prenotare?                                                                                                    |                   |
| Per quante altre persone si vuole prenotare? 2 ALTRA PRENOTAZIONE - PERSONA 1                                                                                                  |                   |
| Per quante altre persone si vuole prenotare? 2 ALTRA PRENOTAZIONE - PERSONA 1 Cognome (obbligatorio)                                                                           |                   |
| Per quante altre persone si vuole prenotare? 2 ALTRA PRENOTAZIONE - PERSONA 1 Cognome (obbligatorio)                                                                           |                   |
| Per quante altre persone si vuole prenotare? 2 ALTRA PRENOTAZIONE - PERSONA 1 Cognome (obbligatoria) Nome (obbligatoria)                                                       |                   |
| Per quante altre persone si vuole prenotare? 2 ALTRA PRENOTAZIONE - PERSONA 1 Cognome (obbligatorio) Nome (obbligatorio)                                                       |                   |
| Per quante altre persone si vuole prenotare?  2  ALTRA PRENOTAZIONE - PERSONA 1  Cognome (obbligatorio)  Nome (obbligatorio)  Codice Fiscale (obbligatorio)                    |                   |
| Per quante altre persone si vuole prenotare?  2  ALTRA PRENOTAZIONE - PERSONA 1  Cognome (obbligatorio)  Codice Fiscale (obbligatorio)                                         |                   |
| Per quante altre persone si vuole prenotare? 2 ALTRA PRENOTAZIONE - PERSONA 1 Cognome (abbligataria) Nome (abbligataria) Codice Fiscale (abbligatoria) Telefono (abbligatoria) |                   |

Indicare se si prenota per se o per più persone ed inserire tutti i dati delle persone per cui si sta prenotando

## Sportellofacile

| Uso di Passporto (si/no) (opzionale) |                          |   |
|--------------------------------------|--------------------------|---|
|                                      |                          | 1 |
|                                      |                          |   |
|                                      |                          | ] |
|                                      |                          |   |
|                                      |                          |   |
| ALTRA PRENOTATIONE - PERSONA 2       |                          |   |
| ALTRA PRENOTALIONE - PERSONA E       |                          |   |
|                                      |                          |   |
| Cognome (obbligatoria)               |                          |   |
| cognome (oppingations)               |                          |   |
|                                      |                          | 1 |
|                                      |                          |   |
|                                      |                          | ] |
|                                      |                          |   |
| Nome (obbligatorio)                  |                          |   |
|                                      |                          |   |
|                                      |                          |   |
|                                      |                          |   |
|                                      |                          | 1 |
|                                      |                          |   |
| Codice Fiscale (obbligatorio)        |                          |   |
|                                      |                          | 1 |
|                                      |                          |   |
|                                      |                          |   |
|                                      |                          | 4 |
| Talafana (abblicatada)               |                          |   |
| reletono (obbilgatoria)              |                          |   |
|                                      |                          | 1 |
|                                      |                          |   |
|                                      |                          |   |
|                                      |                          |   |
| E-mail (onzionale)                   |                          |   |
| - man jopanonaley                    |                          |   |
|                                      |                          | 1 |
|                                      |                          |   |
|                                      |                          | ] |
|                                      |                          |   |
| Uso di PasSporTO (si/no) (opzionale) |                          |   |
|                                      |                          |   |
|                                      |                          |   |
|                                      |                          |   |
|                                      |                          | 1 |
|                                      |                          |   |
|                                      |                          |   |
| Indiates                             | Effettus la propotezione |   |
| Indietro                             | Errettua la prenotazione |   |
|                                      |                          |   |

\_

Infine cliccare sul pulsante blu effettua prenotazione e stampare ricevuta della prenotazione